<東武バス日光(株)【通勤定期券】購入手順>

※端末やバージョンによって画面のデザイン等が異なる場合がございます

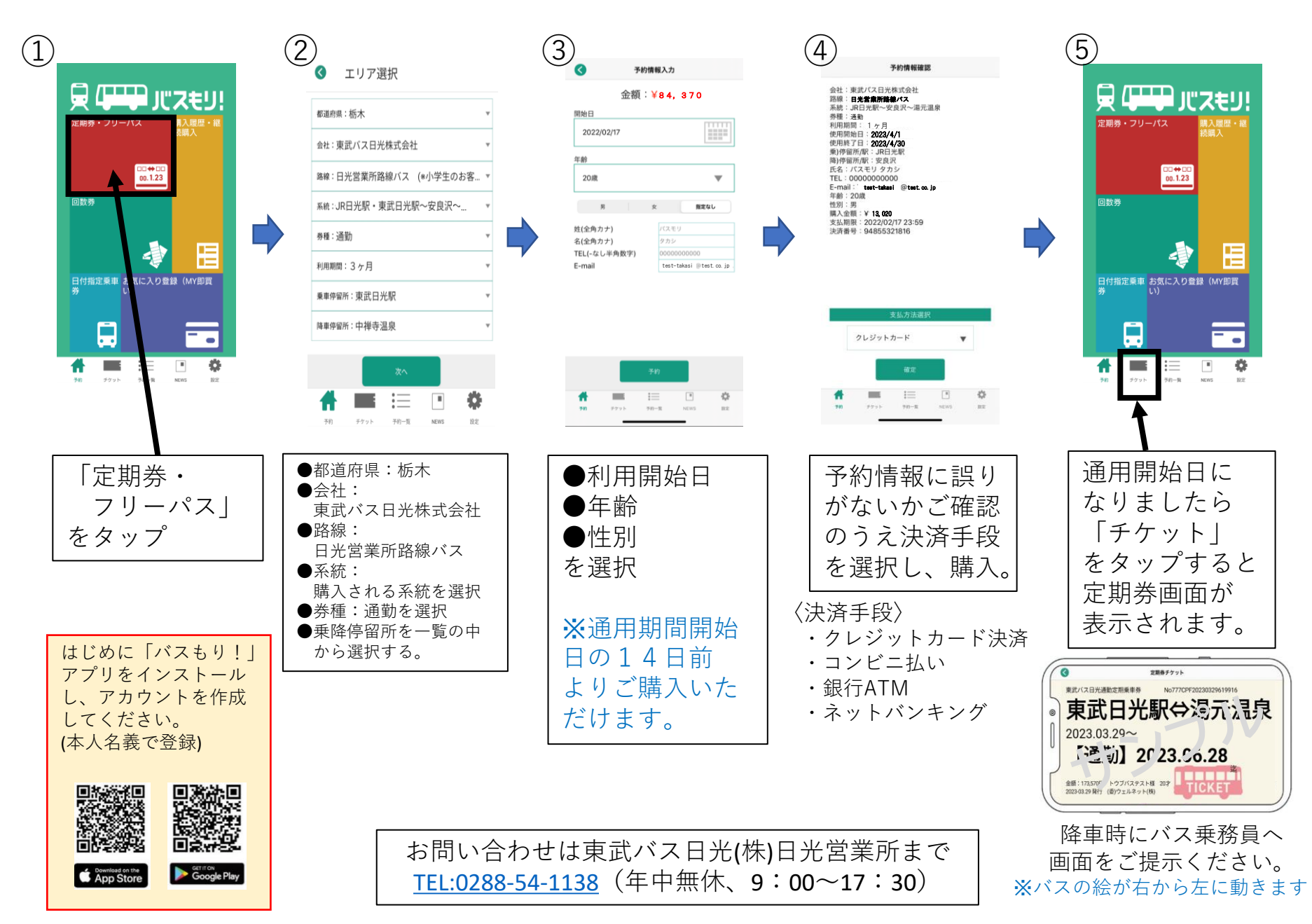